## 【School Takt】健康観察のマニュアル 試験運用期間(2月12日まで延長)

school **akt** 

伊丹市立笹原小学校

続けるにはログインまたはアカウントを登録し てください。

ログイン

ユーザーID

パスワード

①笹原小学校School Takt にログイン

②【笹原小学校】のSchool Taktページ https://s08sasa.schooltakt.com/users/sign\_in

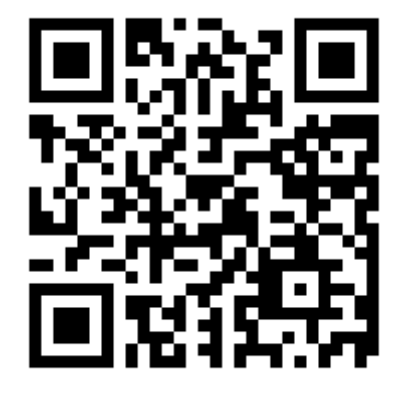

③ 個人に配付した【ユーザーID】と【パスワード】を 入力願います。(忘れた場合は、担任までご連絡くだ さい。)

## 健康観察表のところをタップ ・2月〇日(口) をタップ ・2月8日(月)~2月26日(金)までの ワークシートとなります

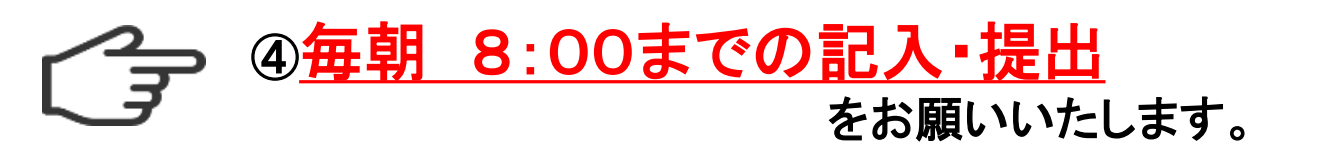

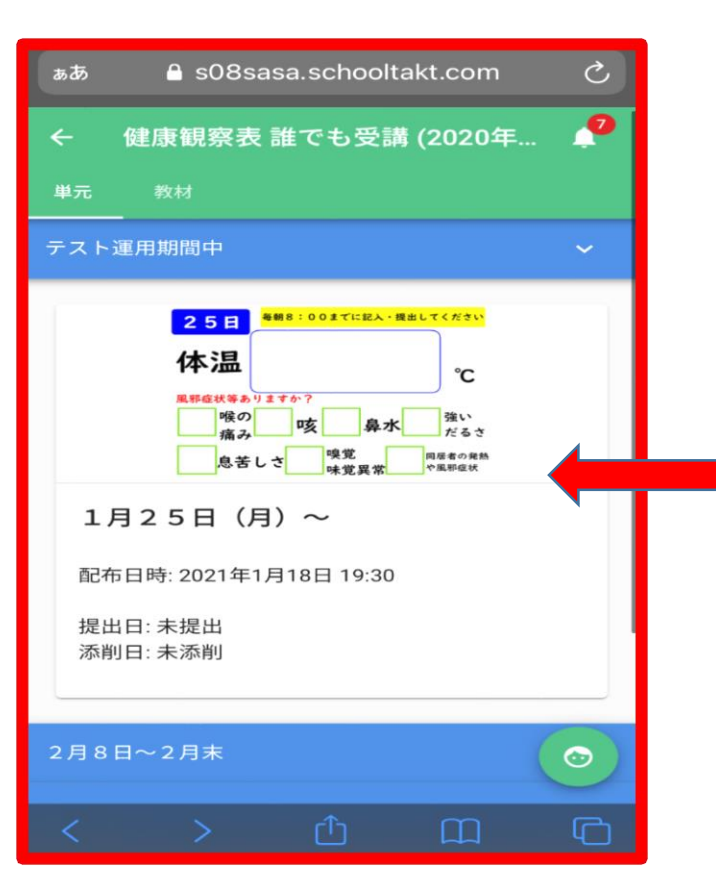

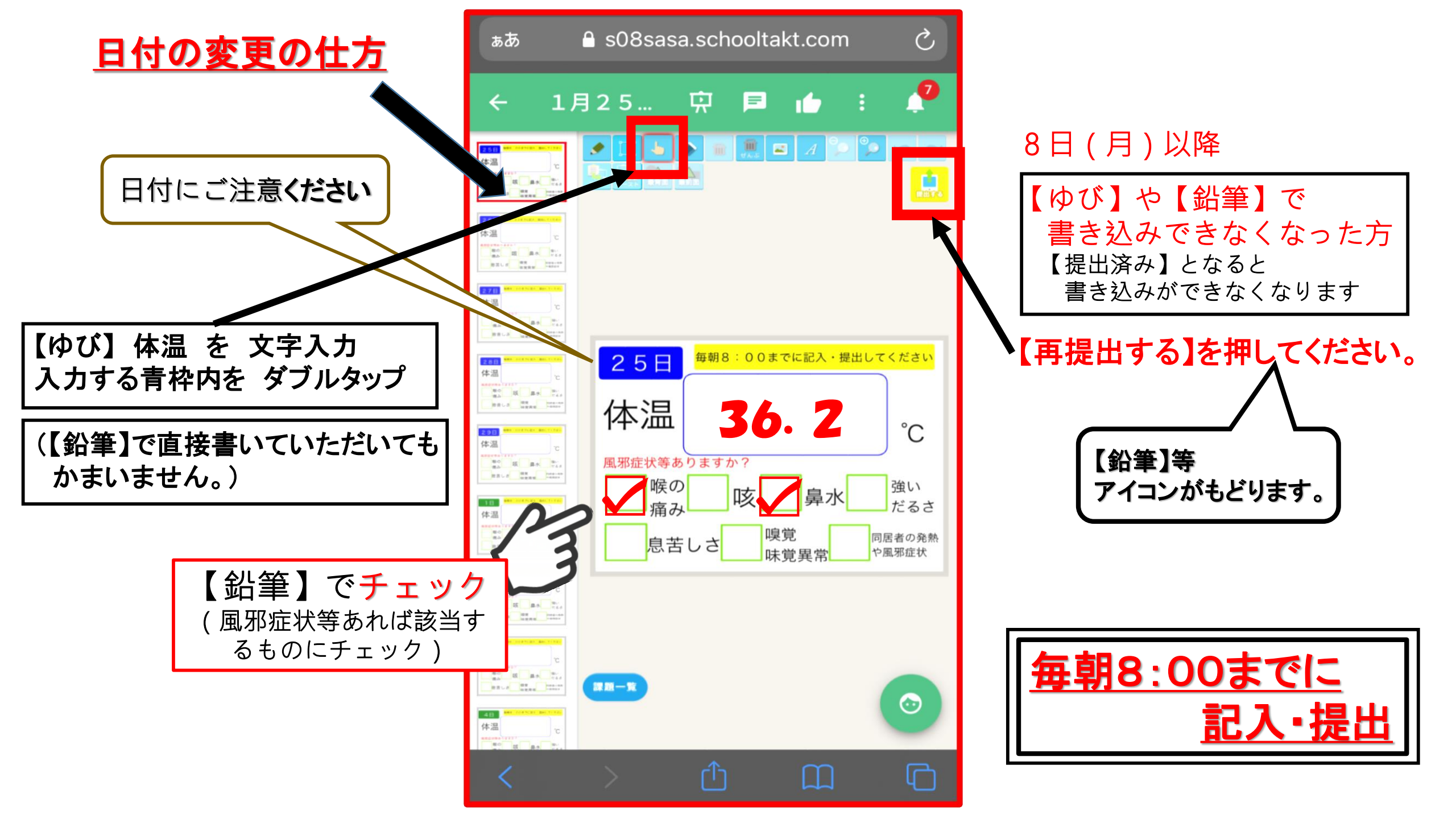